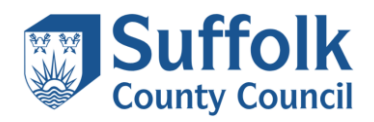

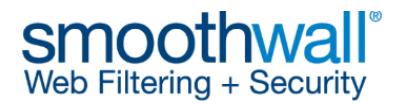

## Guide to Smoothwall Filtering Customisation. Allowing specific website domains and URLs.

The Smoothwall solution enables schools to control access to specific websites by adding websites to allowed or blocked Filter lists, to meet their individual filtering requirements.

The following changes can be made within your portal:

- Allow or deny specific website domains, URLs or search phrases (whilst keeping the complete category blocked or unblocked)
- Allow or deny categories and sub categories of websites

NOTE: Should you experience display or functionality issues, try an alternative web browser such as Google Chrome.

- 1. Log into your account as shown during training, using the provided username and password via <u>https://smoothwall.gfl.suffolk.org.uk:442/cgi-bin/login.cgi</u>
- 2. Once you have successfully logged in, you will be presented with the main menu, which should look similar to the example below.

| Constantine House T2 Portal                         | HOME | POLICY TESTER | REPORTS | SAFEGUARDING | LOG OUT |
|-----------------------------------------------------|------|---------------|---------|--------------|---------|
|                                                     |      |               |         |              |         |
| Welcome admin731.                                   |      |               |         |              | E       |
| Welcome to the user portal for Constantine House T2 |      |               |         |              |         |
|                                                     |      |               |         |              |         |
|                                                     |      |               |         |              |         |
|                                                     |      |               |         |              |         |
|                                                     |      |               |         |              |         |
|                                                     |      |               |         |              |         |
|                                                     |      |               |         |              |         |
|                                                     |      |               |         |              |         |
|                                                     |      |               |         |              |         |
|                                                     |      |               |         |              |         |
|                                                     |      |               |         |              |         |
|                                                     |      |               |         |              |         |
|                                                     |      |               |         |              |         |
|                                                     |      |               |         |              |         |
|                                                     |      |               |         |              |         |
|                                                     |      |               |         |              |         |
|                                                     |      |               |         |              |         |
|                                                     |      |               |         |              |         |
|                                                     |      |               |         |              |         |

- 3. The FILTER menu has 3 headings
  - FILTER > LIST This section allows the administrator to allow or deny specific website domains, URLs or search phrases (whilst keeping the complete category blocked or unblocked). It is recommended that all required changes are applied in this section.

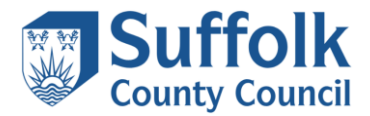

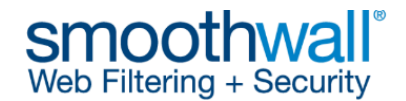

- FILTER > LIST GROUPS This section allows the administrator to allow or deny entire categories and sub categories of websites. It is not recommended that schools amend these settings, but if changes are made they should be done with care.
  - **FILTER > POLICIES** This lists the policies and their priority, for information only.

Choose LIST, as shown below.

|    | HOME | FILTER ↓  | POLICY TESTER | REPORTS | SAFEGUARDING | LOG OUT |
|----|------|-----------|---------------|---------|--------------|---------|
|    |      | LIST      | Ĵ             |         |              |         |
| T2 |      | LIST GROU | JPS           |         |              |         |
|    |      | POLICIES  |               |         |              |         |
|    |      |           |               |         |              |         |

4. You will then be presented with the **Manage filter lists** screen, as shown below. (The screenshot below shows n/a as no websites have been configured)

| Constantine House T2 Portal                            | HOME     | FILTER ↓ | POLICY TESTER | REPORTS | SAFEGUARDING | LOG OUT |
|--------------------------------------------------------|----------|----------|---------------|---------|--------------|---------|
| Manage filter lists                                    |          |          |               |         |              |         |
| List name                                              | Websites |          | Search te     | erms    |              |         |
| Constantine House T2 Admin Staff Blocked URLs          | n/a      |          | trousers      |         |              |         |
| Constantine House T2 Admin Staff Allowed URLs          | n/a      |          | n/a           |         |              |         |
| Constantine House T2 Everyone Allowed URLs             | n/a      |          | n/a           |         |              |         |
| Constantine House T2 Everyone Blocked URLs             | n/a      |          | n/a           |         |              |         |
| Constantine House T2 Everyone Bypass SSL               | n/a      |          | n/a           |         |              |         |
| Constantine House T2 Key Stage 1 and 2<br>Allowed URLs | n/a      |          | n/a           |         |              |         |
| Constantine House T2 Key Stage 1 and 2<br>Blocked URLs | n/a      |          | n/a           |         |              |         |
| Constantine House T2 Key Stage 3 and 4<br>Allowed URLs | n/a      |          | n/a           |         |              |         |
| Constantine House T2 Key Stage 3 and 4<br>Blocked URLs | n/a      |          | n/a           |         |              |         |

5. In the example below, you can see that <u>www.pinterest.co.uk</u> is blocked as we have received a blocked notification when trying to access it. We can see the complete URL

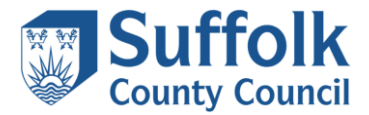

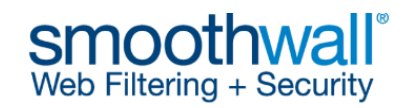

listed; please make note of it as it will be useful later.

| lome                  | Site Blocked ×                                                                              |
|-----------------------|---------------------------------------------------------------------------------------------|
|                       |                                                                                             |
| his content has be    | en blocked because it does not comply with the acceptable usage policy.                     |
| equest was logged. 10 | .200.23.37                                                                                  |
| ategory               | Image Hosting: Unmoderated, Social Networking Sites                                         |
| iroup                 | Internet_KeyStage_1-2                                                                       |
| 2                     | 10.166.201.47                                                                               |
|                       | Content of two Image Hesting: Lingederated ( Demain/LIPL filtering ) blocked for members of |
| leason                | Internet_KeyStage_1-2.                                                                      |
| sername               | Internet_KeyStage_1-2.<br>10.166.201.47                                                     |

6. Decide which filter list name you wish to target to allow, i.e. which key stage group or staff group. For this example, we want to allow access for Key Stage 1 and 2. Enter the website <u>www.pinterest.co.uk</u> into the box and click Save. It can take up to 5 minutes for the change to become active.

| onstantine House T2 Portal                             | НОМ                 | POLICY TESTER | REPORTS | SAFEGUARDING | LOG OUT |
|--------------------------------------------------------|---------------------|---------------|---------|--------------|---------|
| nage filter lists                                      |                     |               |         |              | E       |
| List name                                              | Websites            | Search te     | erms    |              |         |
| Constantine House T2 Admin Staff Blocked URLs          | n/a                 | trousers      |         |              |         |
| Constantine House T2 Admin Staff Allowed URLs          | n/a                 | n/a           |         |              |         |
| Constantine House T2 Everyone Allowed URLs             | n/a                 | n/a           |         |              |         |
| Constantine House T2 Everyone Blocked URLs             | n/a                 | n/a           |         |              |         |
| Constantine House T2 Everyone Bypass SSL               | n/a                 | n/a           |         |              |         |
| Constantine House T2 Key Stage 1 and 2<br>Allowed URLs | www.pinterest.co.yk | n/a<br>.d     |         |              |         |
| Constantine House T2 Key Stage 1 and 2<br>Blocked URLs | n/a                 | n/a           |         |              |         |

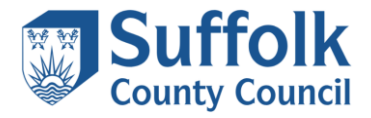

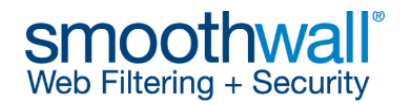

NOTE: It is advisable to consider adding all other associated domains related to the websites you want to allow, for example for pinterest.co.uk, we also added pinterest.com and pinimg.com to ensure accessibility, as per the example below.

| Con  | stantine House T2 Portal                               | н                                              | OME | FILTER ↓ | POLICY TESTER | REPORTS | SAFEGUARDING | LOG | OUT |
|------|--------------------------------------------------------|------------------------------------------------|-----|----------|---------------|---------|--------------|-----|-----|
| Mana | ge filter lists                                        |                                                |     |          |               |         |              |     |     |
|      | List name                                              | Websites                                       |     |          | Search te     | rms     |              |     |     |
|      | Constantine House T2 Admin Staff Blocked<br>URLs       | n/a                                            |     |          | trousers      |         |              |     |     |
|      | Constantine House T2 Admin Staff Allowed URLs          | n/a                                            |     |          | n/a           |         |              |     |     |
|      | Constantine House T2 Everyone Allowed URLs             | n/a                                            |     |          | n/a           |         |              |     |     |
|      | Constantine House T2 Everyone Blocked URLs             | n/a                                            |     |          | n/a           |         |              |     |     |
|      | Constantine House T2 Everyone Bypass SSL               | n/a                                            |     |          | n/a           |         |              |     |     |
|      | Constantine House T2 Key Stage 1 and 2<br>Allowed URLs | pinimg.com<br>pinterest.co.uk<br>pinterest.com |     |          | n/a           |         |              |     |     |
|      | Constantine House T2 Key Stage 1 and 2<br>Blocked URLs | n/a                                            |     |          | n/a           |         |              |     |     |